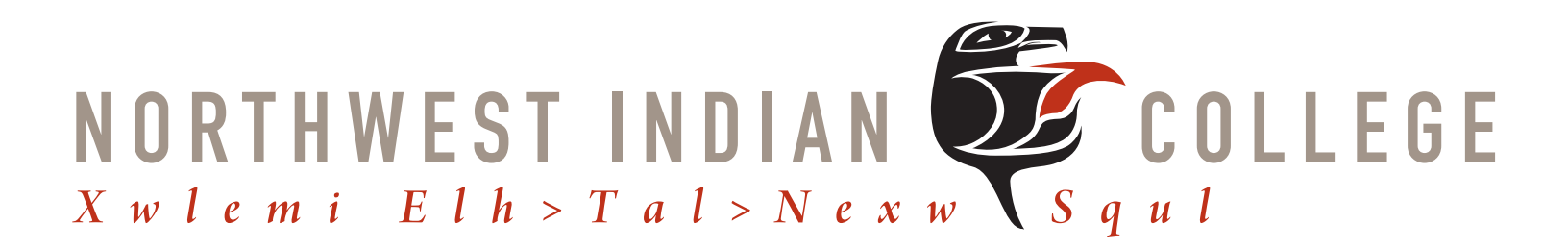

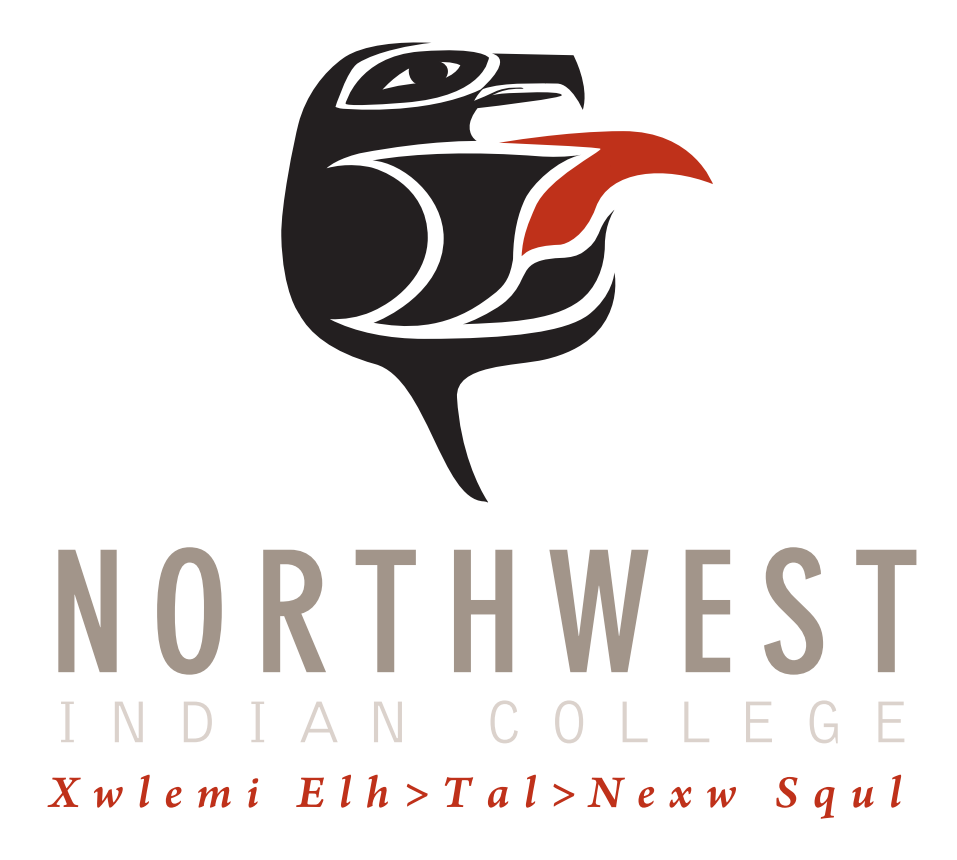

# **NWIC EDITOR GUIDE**

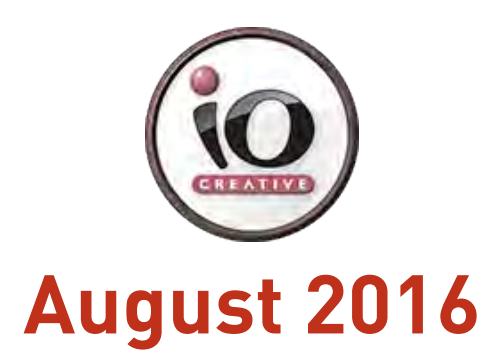

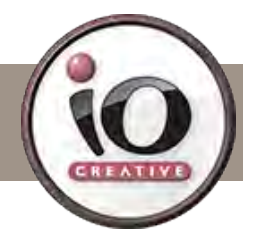

### THEME NAME: CLEVERCOURSE

### logging in: GO TO

nwic.edu/wp-login.php blogs.nwic.edu/wp-login.php foundation.nwic.edu/wp-login.php Logins are separate for each website. If you require a login, please contact **is@nwic.edu.** If you have a login but can't remember your password, click, "Lost your password" and follow the prompt to recover it.

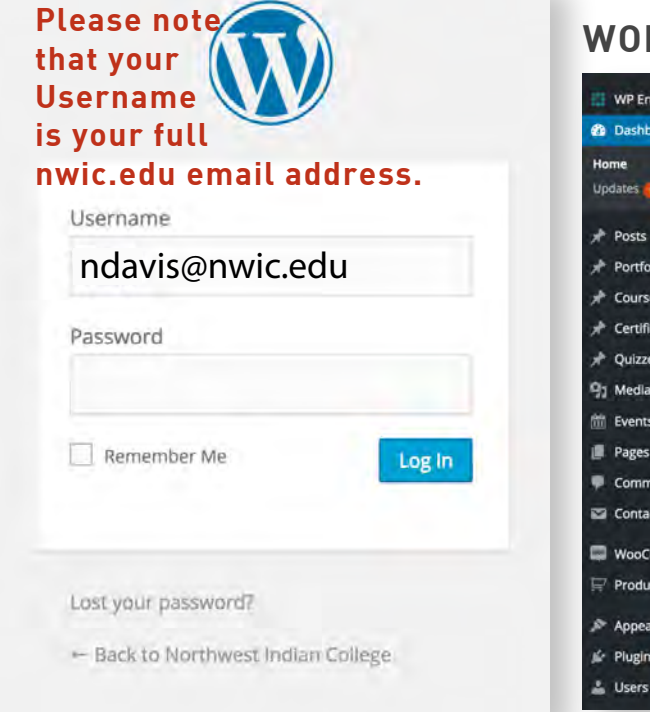

### WORDPRESS DASHBOARD

| ngine    | Dashboard                                                |                             |       |                     |                            |
|----------|----------------------------------------------------------|-----------------------------|-------|---------------------|----------------------------|
| ooard <  |                                                          |                             |       |                     | _                          |
| <b>0</b> | Welcome to WordPress!<br>We've assembled some links to g | get you started:            |       |                     |                            |
|          | Get Started                                              |                             | Ne    | xt Steps            |                            |
| lios     | Customite Value Cito                                     |                             | ľ     | Edit your front pag | e                          |
| es       | Customize Your site                                      |                             | +     | Add additional pag  | es                         |
| cates    | or, change your theme completely                         |                             | ١Ľ    | Add a blog post     |                            |
| es       |                                                          |                             |       | View your site      |                            |
| ų.       |                                                          |                             |       |                     |                            |
| 5        | At a Glance                                              |                             |       |                     | Quick Draft                |
| i.e      | 📌 46 Posts                                               | 116 Pages                   |       |                     | Title                      |
| nents    | WordPress 4.3.1 running Clever Course Cl                 | hild theme.                 |       |                     | What's on your mind?       |
| ct       |                                                          |                             |       |                     | what's on your minur       |
| ommerce  | Activity                                                 |                             |       |                     |                            |
| icts     | News from Modern Tribe                                   |                             |       |                     | Save Draft                 |
| arance   | Join our support team as we prepare                      | The Events Calendar 4.0 for | relea | ase                 | Drafts                     |
| is 🚺     | Release: The Events Calendar 3.12.2,                     | plus PRO, iCal Importer and | Even  | tbrite Tickets      | General Information August |
|          | 3.12.1                                                   |                             |       |                     |                            |

From the DASHBOARD, you'll have access to everything permitted within your User Role. Depending on said user role, you will be able to upload media (PDFs, Images, Videos, Audio, Etc..), add Posts, Pages, Portfolio Items, edit the appearance of the website, and/or everything in between. This document will guide you as you make the more basic additions and changes.

#### COMMON TASKS ADDING A NEW PAGE

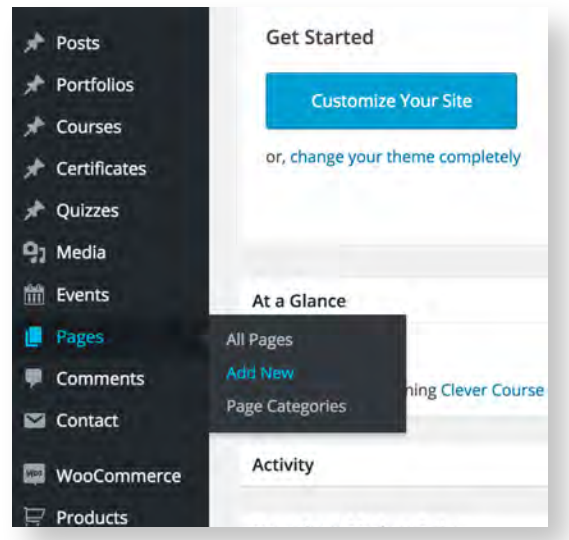

You'll discover as you complete tasks within WORDPRESS, there are several paths to the same or similar outcome. For example: Pages can look similar to Posts or Portfolio items and vice versa, but each of these items have their own set of functionality. It is important to recognize what type of content you're trying to create, and choose these items accordingly. In this example, we'll create a new page from the DASHBOARD.

We'll go over the major differences between Pages, Posts, and Portfolio items on Page 4.

To create a new page, simply hover over, 'Pages' in the left navigation menu, and click 'Add New'.

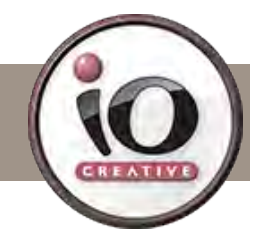

#### ADDING A NEW PAGE (BASICS)

|                                                                                                    | Screen Options T Help T                                                                                                    |
|----------------------------------------------------------------------------------------------------|----------------------------------------------------------------------------------------------------|
| TITLE - This displays in page header                                                                                                    | Publish                                                                                                    |
|                                                                                                    | Save Draft Preview                                                                                                    |
| You can turn the page on and off her                                                                                                    | e 📍 Status: Draft Edit                                                                                                    |
| Image: Second and Control and Control and Contr | Visibility: Public Edit                                                                                                    |
| content here, or you can use the visual<br>nize your page.                                                                                                    | Move to Trash<br>This makes the page live<br>Page Categories                                                                                                    |
|                                                                                                    | Page Attributes Parent (no parent)                                                                                                    |
| l composer                                                                                                    | Template                                                                                                    |
| This setting determines the page side                                                                                                    | Class Schedule                                                                                                    |
| This setting determines the page side                                                                                                    | Sidebar: Capital Campaign                                                                                                    |
| DEFAULT = NO SIDEBAR                                                                                                    | Sidebar: Faculty & Staff                                                                                                    |
|                                                                                                    | TITLE - This displays in page header<br>You can turn the page on and off her<br>COLLE Shortcode + LMS Shortcode + M + RevSlider +<br>U = A + B 2 Ω = = 0<br>content here, or you can use the visual<br>nize your page.<br>I composer<br>This setting determines the page side<br>DEFAULT = NO SIDEBAR |

#### ADDING A NEW PAGE (VISUAL COMPOSER)

| ltem | Media Item                |           |
|------|---------------------------|-----------|
| +    | - Select Media Item - 🗢 🕂 |           |
|      |                           | Undo Redo |
|      |                           |           |
|      |                           |           |
|      |                           |           |
|      |                           |           |
|      |                           |           |
|      |                           | STEP 3    |
|      |                           |           |
|      |                           |           |

Step 1. Add a Column Wrapper Item. It is always a good idea to wrap elements in wrappers for layout purposes.

Step 2. Add a Content/Post Type or Media Item. Each items serves a unique purpose. Be sure to explore what these tools can do. That said, the most common and versatile item is probable the 'content' item in the middle column.

Step 3. Configure the element by clicking on the gear icon.

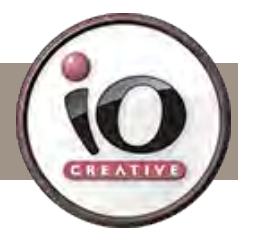

#### THE DIFFERENCE BETWEEN PAGES, POSTS, & PORTFOLIOS

#### PAGES

A WordPress Page is best described as a MAIN SECTION of your site that is not often changed.

#### SUB-PAGES

When you create a WordPress page, you have the option to nest it within the hierarchy of another page. In most cases, standard pages being on their own is fine, but if a page is closely related to another it may be a good idea to link them by making one a subpage of the other. On the edit page, in the same panel where you control the page template, you can select a parent page.

| Page Attributes            |           |
|----------------------------|-----------|
| Parent                     |           |
| Cooperative Extension, Out | reach i 🗘 |
| Template                   | 1         |
| Sidebar: Student Life      |           |

#### POSTS

Simply put, a WordPress post is like a newspaper article. Most additions to your WordPress site will be posts related to your WordPress categories, in line with the overall topic of your site. A post can be related to several categories, but ideally, your posts will be written for one or two categories.

#### PORTFOLIO ITEMS

Portfolio items are mainly used to showcase a particular project or piece of content. Currently, we have been using portfolio items to showcase the various buildings on campus, student profiles, and student activities.

#### CATEGORIES & TAGS

Categories and tags are meant to give readers more efficient options for browsing content than just chronological order. Proper keyword implementation also helps with SEO. (Tags)

#### CATEGORIES

Categories are comparable to newspaper sections like Local News, National, Weather, etc. They help keep your content organized and allow for your readers to navigate the site more efficiently.

#### SUB-CATEGORIES

Like sub-pages, you can add hierarchy to your categories. For example, if Jazz was your main category, you might have The Blues, or Big Band as sub-categories.

#### TAGS

In a nutshell, if categories are the table of contents for your blog, tags represent the index.

They can assist in easy navigation of related topics, and can help search engines better understand the relevance of your site to specific topics. However, poor tagging practice won't do any good and may even have a detrimental impact.

Generally, it's a good idea to tag sparingly and efficiently. Each tag you use should be highly relevant to the content in the post you are tagging, and the tag in question should be short (ideally no more than two words). Try to be specific.

#### ADDING TO AND EDITING THE MEGAMENU

The UBERMENU is a comprehensive menu plugin. The notes within this document pertaining to UBERMENU are basic, and are only meant to introduce the user to this expanded menu system. For more advanced plugin resources and documentation, visit: http://sevenspark.com/docs/ubermenu-3

| WP Fogina         |                        |                                         |            |              |                                |                                               | mondy, identities a  |
|-------------------|------------------------|-----------------------------------------|------------|--------------|--------------------------------|-----------------------------------------------|----------------------|
| the secondarie    | Dashboard              | 1                                       |            |              |                                | Screen Optio                                  | os n Heip n          |
| Dashboard         |                        |                                         |            |              |                                |                                               |                      |
| Home<br>Updates 🔋 | Welcome<br>We've assen | to WordPress!<br>abled some links to ge | et you sta | rted:        |                                |                                               | O Dismiss            |
| * Posts           | Get Started            |                                         | Ne         | xt Steps     |                                | More Actions                                  |                      |
| Portfolios        | 1 Alert                | and defining stations                   | 15         | Edit your fr | ont page                       | Manage Widgets of                             | or menus             |
| Courses           | Lustom                 | ze your site                            | +          | Add additio  | inal pages                     | Turn comments of                              | n or off             |
| Certificates      | or, change you         | r theme completely                      | 11         | Add a blog   | post                           | 摩 Learn more abou                             | t getting started    |
| A Quizzes         |                        |                                         | 0          | View your s  | ite                            |                                               |                      |
| 97 Media          |                        |                                         |            |              |                                |                                               |                      |
| m Events          | At a Glance            |                                         |            |              | Quick Draft                    |                                               |                      |
| Pages             | # 47 Posts             | I 117 Pa                                | 285        |              | Think                          |                                               |                      |
| Comments          | WordPress 4.3.1        | running Clever Course Chil              | d theme.   |              | True                           |                                               |                      |
| Contact           |                        |                                         |            |              | What's on yo                   | ur mind?                                      |                      |
| WooCommerce       | Activity               |                                         |            |              |                                |                                               |                      |
| Products          | News from Mo           | dern Tribe                              |            |              | Save Draft                     |                                               |                      |
| Appearance        | Themes                 | Rest WordPress Fve                      | ents Calen | dar for      | Drafts                         |                                               |                      |
| 🖉 Plugins 👩       | Customize              |                                         |            |              | General Inform                 | ation August 19, 2015                         |                      |
| 🛓 Users           | Widgets                | s Calendar 3.12.3                       |            |              |                                |                                               |                      |
| 🖉 Tools           | Duplicate Menu         | s Calendar PRO 3.12                     | .2         |              | WordPress Ne                   | WS .                                          |                      |
| E Settings        | UberMenu               | 3.12.1                                  |            |              | WordPress 4.3                  | 1 Security and Maintenance                    | Release              |
| Clever Course     | Editor                 | rter 3.12.2                             |            |              | September 13<br>WordPress 4.3. | 5, 2015<br>1 is now available. This is a secu | rity release for all |

From the dashboard, hover over Appearance, and click 'menus'.

The MEGAMENU allows for content to be displayed within a menu. Hovering over an item will present a button to further edit that menu element.

| Menus Manage in Customizer              |                                                                              |                                                                                       |  |  |  |  |
|-----------------------------------------|------------------------------------------------------------------------------|---------------------------------------------------------------------------------------|--|--|--|--|
| Edit Menus Manage Locations             |                                                                              |                                                                                       |  |  |  |  |
| NWIC UberM                              | enu is the primary megamenu. The othe                                        | s contain the FOOTER and SIDEBAR menus.                                               |  |  |  |  |
| Select a menu to edit NWIC UberMenu (Ma | sin Navigation Menu) 🗘 Select. or <u>create a new menu</u> .                 |                                                                                       |  |  |  |  |
| Pages                                   | Menu Name NWIC UberMenu                                                      | Save Menú                                                                             |  |  |  |  |
| Most Recent View All Search             | Menu Structure                                                               |                                                                                       |  |  |  |  |
| Guide DEMO                              | Drag each item into the order you prefer. Click the arrow on the right of th | item to reveal additional configuration options.                                      |  |  |  |  |
| NWIC Class Schedule                     | Student Life Page *                                                          | Columns are used to separate the megamenu. In thi                                     |  |  |  |  |
| Directory                               | [Column] sub-item [UberMenu Column] *                                        | moved around to change position, and whether an item is a child of another menu item. |  |  |  |  |
| Child Care Available at NWICI           |                                                                              |                                                                                       |  |  |  |  |
| Bachelor of Arts In Community           | Admissions Pag                                                               |                                                                                       |  |  |  |  |
| Select All Add to Menu                  | Financial Resources                                                          | or menu item.                                                                         |  |  |  |  |
| Events -                                | Estadarrhia Information out-iter                                             | Bana -                                                                                |  |  |  |  |
| Custom Links                            | scholarship mormation sub tem                                                | rege r                                                                                |  |  |  |  |
| Categories «                            | Veterans Benefits sub ltem                                                   | Page -                                                                                |  |  |  |  |
| Event Categories                        | Catalog and Class Schedule coli                                              |                                                                                       |  |  |  |  |
| UberMenu Advanced Items +               | item                                                                         | uge                                                                                   |  |  |  |  |
|                                         | Student Links sub Item Custom Link                                           | Υ.                                                                                    |  |  |  |  |

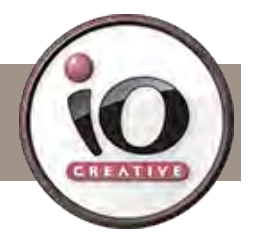

#### ADDING A NEW POST

As you can see in the following image, adding a new post is very similar to adding a new page. The most notable change is that the template selection section has been replaced with a 'Format' section. This setting does little to change the overall appearance for the post. It is more for post organization, and it also allows your viewers to identify which type of content they should expect to see in a post.

| Add New Post                                               |                                                         |                                               |                                                         |                                                                                  |                       | au cen opuona                                                                                                    | neip i  |
|------------------------------------------------------------|---------------------------------------------------------|-----------------------------------------------|---------------------------------------------------------|----------------------------------------------------------------------------------|-----------------------|----------------------------------------------------------------------------------------------------|---------|
| Enter title here                                           |                                                         |                                               |                                                         |                                                                                  |                       | Publish                                                                                                    |         |
| 9] Add Media<br>B I ↔ E i≡ 66<br>Font Family ★ Font Sizes  | 6 - 王 主 王 伊<br>s ▼ Paragraph ▼                          | 않 프 📰 GDLR<br>및 프 <u>A</u> · @                | Shortcode + LMS Shortcoo                                | ie + M₁ + RevSlider +                                                            | Visual Text           | Save Draft           Status: Draft Edit                 Yisibility: Public Edit                 Minimum Publish immediately | Preview |
| Enter content h                                            | nere, or use Pa                                         | ge Builder be                                 | low.                                                    |                                                                                  |                       | Move to Trash                                                                                                    | Publish |
| p<br>Word count: 0                                         |                                                         | Set<br>The                                    | this according t<br>overall visual a                    | o the type of post you are<br>offect of this setting is mi                       | e creating. →<br>nor. | Format  Standard  Aside Gallery Link Image Quote Video Audio                                                                |         |
|                                                            |                                                         |                                               |                                                         |                                                                                  |                       |                                                                                                    |         |
| Page Layout                                                |                                                         |                                               |                                                         |                                                                                  | Categ                 | sories *Categor                                                                                                    | les     |
| Sidebar Template                                           |                                                         |                                               | Tur                                                     | n it on here. $\psi$                                                             | All Ca                | Latest News                                                                                                    | rojects |
| Defour Schler                                              | Witten Stelebar                                         | Bnth<br>Sidelstir                             | night Sidebar                                           | Larit Sizuelaan                                                                  |                       | Life Style<br>Muckleshoot<br>Photo Gallery<br>News - Home                                                                   |         |
| Left Sidebar                                               |                                                         |                                               |                                                         |                                                                                  | Ē                     | News Article                                                                                                    |         |
| blog<br>*Categories: Sele                                  | ecting proper c                                         | ← Select the<br>ategories is i                | e sidebar you'd l<br>mportant. Depe                     | ike to display.<br>nding on which categorie                                      | s +Add                | Nisqually Bhoto Calloni New Category                                                                                        |         |
| categories are be<br>have, 'News - Ho<br>multiple categori | eing called. ie:<br>me' selected ir<br>ies, allowing th | The news ite<br>the categori<br>nem to be cal | ms currently on<br>es section. NOT<br>led in various pl | the home page are posts<br>ICE: Posts may belong to<br>aces throughout the site. | that Tags             | l Tags for SEO<br>earches within                                                                                            | Add     |

| A Featured Image is an image you    |
|-------------------------------------|
| assign to this post. Wherever this  |
| post is called, the image will also |
| be displayed.                       |

Separate tags with commas

Featured Image

Set featured image

Choose from the most used tags

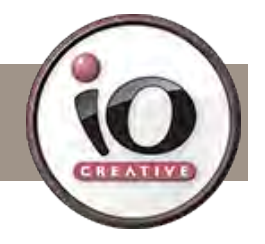

#### **ADDING A NEW EVENT**

Adding a new event is similar to adding a new page or post, but there are some specific differences we will detail here.

| Add New Event                |                                                                                |      |                                         | Screen Options = |
|------------------------------|--------------------------------------------------------------------------------|------|-----------------------------------------|------------------|
| Enter title here             |                                                                                |      | Publish                                 |                  |
|                              |                                                                                |      | Cause Death                             | Demulmus         |
| -                            |                                                                                |      | Status: Draft Edit                      | Preview          |
| HI Add Media                 | Visual                                                                         | Text | P Vicibility Public Edit                |                  |
| B <i>I</i> == ⊞ ⊟ 6          | 6 - Ξ Ξ Ξ 𝒫 𝔐 Ξ I GDLR Shortcode + LMS Shortcode + M + RevSlider +             | ×    | Bublich immediate                       | ly Edit          |
| Font Family  + Font Size     | as * Paragraph * y 重 <u>A</u> * 圈 Q Ω 標 野 🦷 🖗                                  |      | (III) Publish immediate                 | iy <u>con</u>    |
|                              | have NOTE. Events do not use the name builder                                  |      | Move to Trash                           | Publish          |
| Enter content                | here NOTE: Events do not use the page builder.                                 |      | 1200                                    |                  |
|                              |                                                                                |      | Tags                                    | *                |
|                              |                                                                                |      | Add Tags for                            | SEO Add          |
|                              |                                                                                |      | & searches w<br>Separate tags with comm | nas              |
|                              |                                                                                |      | Choose from the most                    | used tags        |
|                              |                                                                                |      |                                         |                  |
|                              |                                                                                |      | Event Categories                        |                  |
| P                            |                                                                                |      | All Event Categories                    | Most Used        |
| Word count: 0                |                                                                                |      | Camp                                    |                  |
| The Events Calendar          |                                                                                |      | Gathering                               |                  |
| TIME & DATE                  |                                                                                |      | Meeting<br>Party                        |                  |
| All Day Event:               | 🔄 Set time & date.                                                             |      | + Add New Event Cater                   | 100/             |
| Start Date & Time:           | 2015-10-14 @ 08 \$ 00 \$ am \$                                                 |      | TANG NEW EVENT Cale                     | ROLA             |
| End Date & Time:             | 2015-10-14 @ 05 \$ 00 \$ pm \$                                                 |      |                                         |                  |
|                              | Timezone: UTC-7                                                                |      |                                         |                  |
| LOCATION                     |                                                                                |      |                                         |                  |
| Without a defined location y | our event will not display a <u>Google Rich Snippet</u> on the searth results. |      |                                         |                  |
| Use Saved Venue:             | Use New Venue                                                                  |      |                                         |                  |
| Venue Name:                  | It is important to include the building name in the                            |      |                                         |                  |
| Address:                     | address.                                                                       |      |                                         |                  |
| City:                        |                                                                                |      |                                         |                  |
| Country:                     | Select a Country: 1                                                            |      |                                         |                  |
| State or Province:           |                                                                                |      |                                         |                  |
| Postal Code:                 |                                                                                |      |                                         |                  |
| Phone:                       |                                                                                |      |                                         |                  |
| Website:                     |                                                                                |      |                                         |                  |
| Show Google Map:             |                                                                                |      |                                         |                  |
| Show Google Maps Link:       | V Fill out the nemaining fields as you as fit                                  |      |                                         |                  |
| ORGANIZERS                   | Fill out the remaining fields as you see fit.                                  |      |                                         |                  |

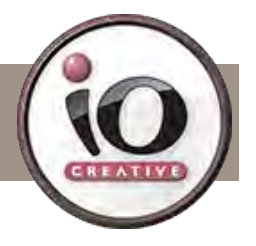

#### Suggestions for Success:

• Take some time to become familiar with the Wordpress format. Navigate through the sites, and take note of how our team built out pages, posts, portfolio items, and MEGAMENUS.

• Create a test page, and set it to private. From there, you can experiment with the various tools built into the theme.

• Learning a bit of HTML and CSS can go a long way while working within Wordpress. Most basic tasks will not require any knowledge, but it provides additional solutions where stock options may fall short.

#### WordPress for Beginners 2015 Tutorial Series

https://youtu.be/Rlqm2mFaAIU?list=PLf0XCtnURNbZjLUyU\_Isp39VdAjqEctNw

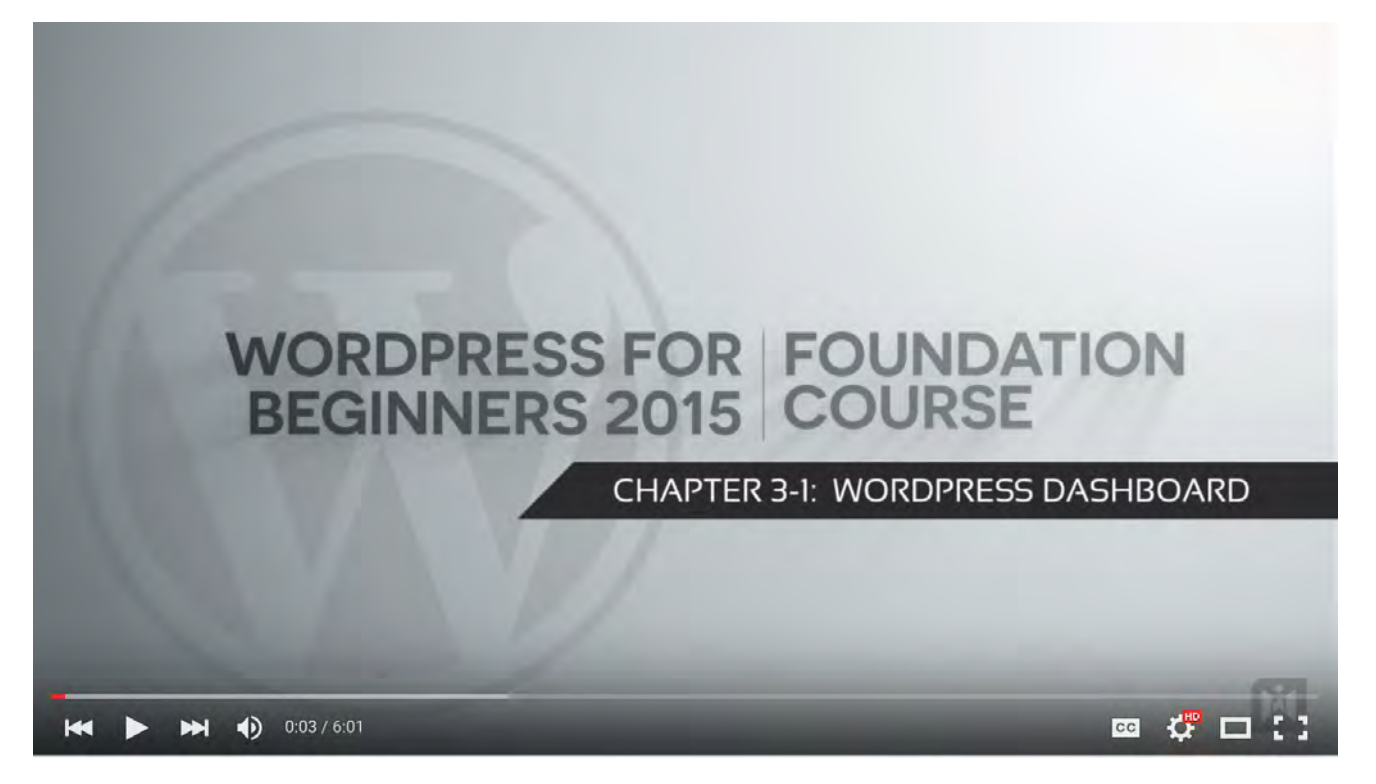

#### Additional Resources:

• http://wordpress.com – The Official WordPress website has an immense library of helpful documentation.

• WordPress Glossary: http://codex.wordpress.org/Glossary

• Google & YouTube – Generally, if you're trying to solve something in WordPress, chances are someone else has already asked and answered the same question. Be sure to check online resources to save time.

• ioCreative – Of course, we are always here to help. — tech@iocreative.com

# **WIC WEBSITES – HOSTING NOTES**

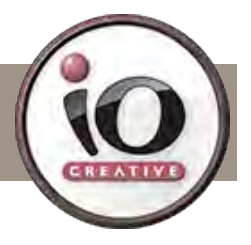

#### Your sites are hosted at WPengine.

If you have account access, you'll be able to handle all hosting related tasks by logging in at my.wpengine.com

Once logged in, you'll have access to a set of options comparable to a cpanel setup. The beautiful thing about WPengine is the level of support. As you navigate through, they will often have instructional videos to walk you through the various hosting tasks.

If you have top level access, log in and become familiar with the WPengine toolset. If you can't find what you're looking for, or if you need assistance, you account includes

#### Site Staging: http://nwicis.staging.wpengine.com/

More often than not, changes to your wordpress sites will be handled on the fly. A developer or editor will simply update a file or two here and there, in which case you probably don't need to use the staging functionality. However, if the changes are larger in scale it's a good idea to use a staging site, and then copy that site to the live site once your changes have been made and proofed.

To access the Staging functionality, click 'WP Engine' in the left menu from the wp admin. Initially, you'll be asked to set up the staging area with the click of a button. Once the site has been copied, you'll be presented with this screen:

| 🔲 WP Engine              | General Settings Staging                                                                                                    |
|--------------------------|----------------------------------------------------------------------------------------------------|
| WP Engine<br>User Portal | A Staging Status: Readyl                                                                                                    |
| Support System           | Last staging snapshot was taken on 2015-10-23 1:42:15pm, Access it here: http://nwicis.staging.wpengine.com                                                                                                    |
| ✤ Posts ✤ Portfolios     | A What is a Staging Area?                                                                                                    |
| * Courses                | This takes a snapshot of your blog and copies it to a "staging area" where you can test out changes without affecting your live site. There's only one staging area, so every time you click this button the old staging area is lost forever, replaced with a snapshot of your live blog. |
| A Certificates           | Please note: If you want to access your staging site via SFTP; there is a different username required. You can manage your SFTP users in your User Portal:                                                                                                    |
| 9) Media                 | Copy site from LIVE to STAGING     O Copy site from STAGING to LIVE                                                                                                    |
| TTT Events               |                                                                                                    |

By clicking the link in the green box, you'll be directed to the staged site. When you access the parent site via the WP Engine account, you'll have access to a SFTP account specific to the staged site.

| Server Address: 45.33.117.182 | Port Number: 2222 | All   Live   Staging | + Add login |
|-------------------------------|-------------------|----------------------|-------------|
| USERNAME                      | РАТН              | ENVIRONMENT          |             |
| nwicis                        |                   | Live                 | ۲           |
| nwicis-staging                |                   | Staging              | ۲           |

Once you are happy with the staged site and it is ready to be launched, navigate to the staging tab seen above, and select 'Copy site from STAGING to LIVE'. It will take a few minutes, and the changes will be live.

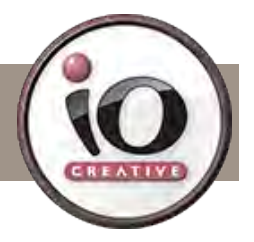

#### Backup & Restore

Make a mistake? Not to worry, WP Engine has a robust and easy to use restore system. Log into WP Engine and select the site that needs to be restored.

| nwicis 💙                                      |                    |                       |                          |                               | Add Install Copy Insta                        |
|-----------------------------------------------|--------------------|-----------------------|--------------------------|-------------------------------|-----------------------------------------------|
| Overview<br>Domains<br>CDN                    | Overview           |                       |                          |                               | Block traffic on production / stagin          |
| Redirect rules<br>Backup points<br>Error logs | Install stats      |                       |                          |                               | Download Usage CSV                            |
| Git push<br>SSL                               | Domain: www.nwic.e | du CNAME: nwicis      | wpengine.com             | IP Addre                      | <b>ss:</b> 45.33.117.182                      |
| Utilities<br>Site migration                   | Visitors           | althattaltint of      | <b>899</b><br>30 day avg | <b>26,961</b><br>30 day total | WordPress Version: 4.3.1                      |
| Links to:<br>phpMyAdmin<br>WordPress Admin    | Bandwidth          | M M                   | 8.68 GB<br>30 day avg    | <b>260 GB</b><br>30 day total | Up to date     Learn about our update process |
|                                               | Storage            | 2.64 GB install total |                          |                               | Defer the next update                         |

| ac | ckup points              |                                                         |             |  |
|----|--------------------------|---------------------------------------------------------|-------------|--|
|    |                          | Section Englished ZIP                                   | Back up now |  |
|    | Date and time            | Description                                             | ID          |  |
| ø  | 10/30/15 3:07:47 AM UTC  | daily checkpoint                                        | 1446174467  |  |
| 0  | 10/29/15 3:07:34 AM UTC  | daily checkpoint                                        | 1446088054  |  |
| Ø  | 10/29/15 12:35:37 AM UTC | WP Engine pre-deployment checkpoint (deploy_20151028_1) | 1446078937  |  |
| Ö  | 10/28/15 3:07:46 AM UTC  | daily checkpoint                                        | 1446001666  |  |
| ò  | 10/27/15 3:07:35 AM UTC  | daily checkpoint                                        | 1445915255  |  |
| 0  | 10/26/15 3:07:55 AM UTC  | daily checkpoint                                        | 1445828875  |  |
| 0  | 10/25/15 3:07:41 AM UTC  | daily checkpoint                                        | 1445742461  |  |
| 0  | 10/24/15 3:07:42 AM UTC  | daily checkpoint                                        | 1445656062  |  |

From there, simply select the desired restore point, and click 'Restore'. Within a few minutes, the site will revert to the state of that point.

WP Engine takes an automated restore point every day at about 3 AM.

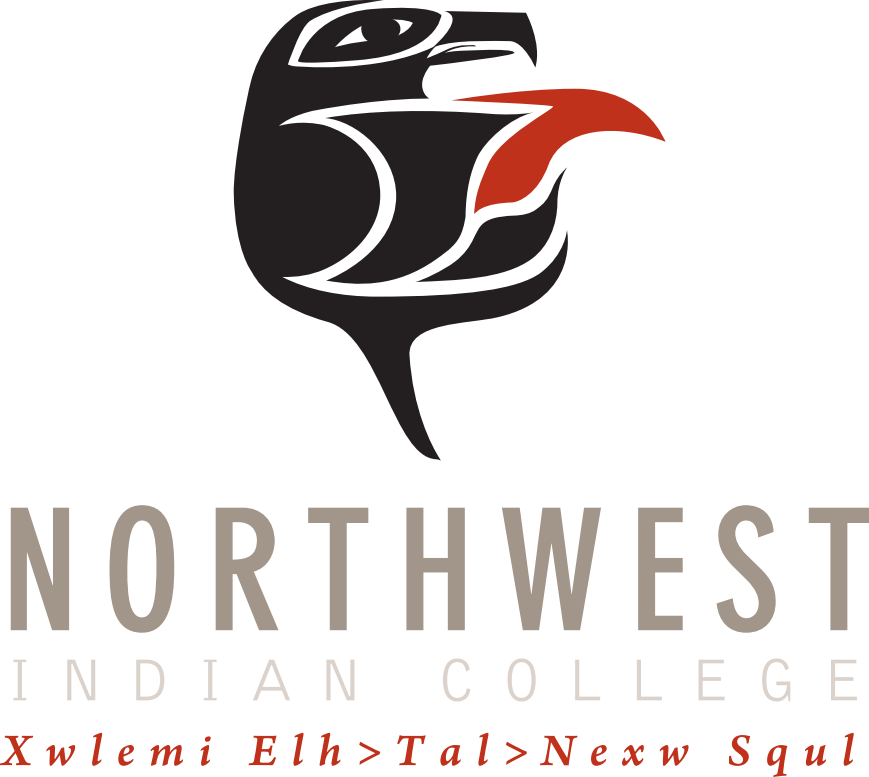

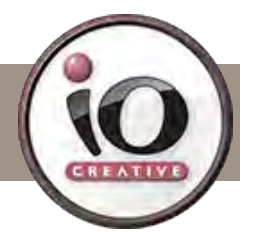

#### GUIDE UPDATE \*AUG 2016 IMAGE SIZES

In order to make images display properly, it's a good idea to define a set of sizes that work best with your theme. Here is a list of the currest sizes we've been using for the current site. Note: You can export images out at double the resolution for retina devices, delivering crisper images. This will make the images larger in file size, but if sharper images on higher resolution devices is the goal, export an @2x version along with the original.

HOMEPAGE SLIDESHOW: 1620 x 1080

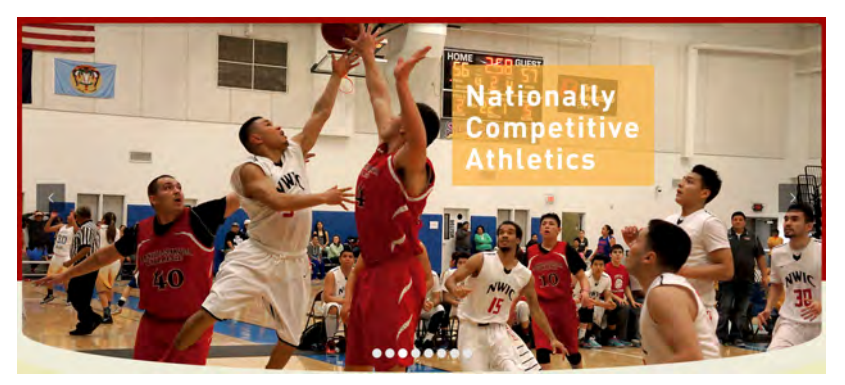

BLOG FEATURED IMAGE: 434 x 368

Vine Deloria, Jr. enous Studies Symposium

July 7-9, 2016 11th Annual Vine Deloria. Jr. Indigenous Studies Symposium

- July 7-9, 2016... 06 Jul 2016

Indig

Explore Campus

FEATURED SLIDER:

704 x 550

#### STAFF DIRECTORY IMAGE: 200 x 240

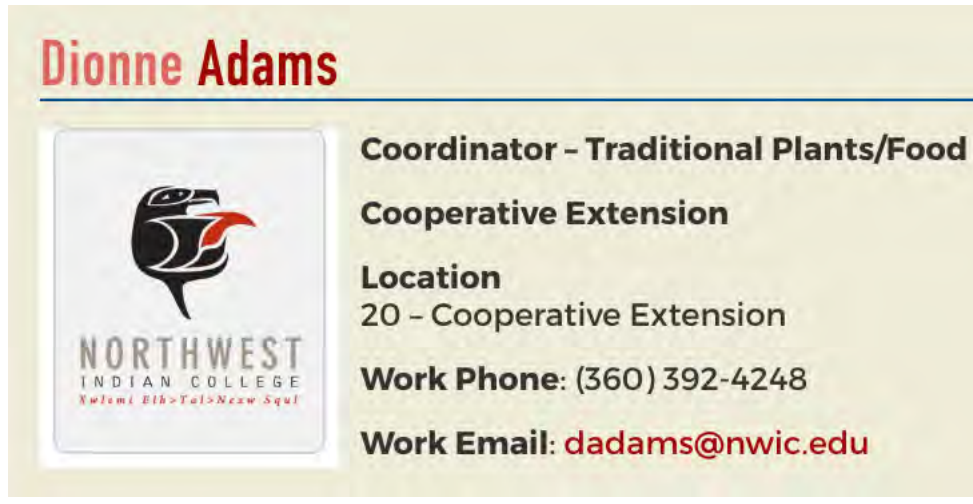

INTRO IMAGES: 300 x 123

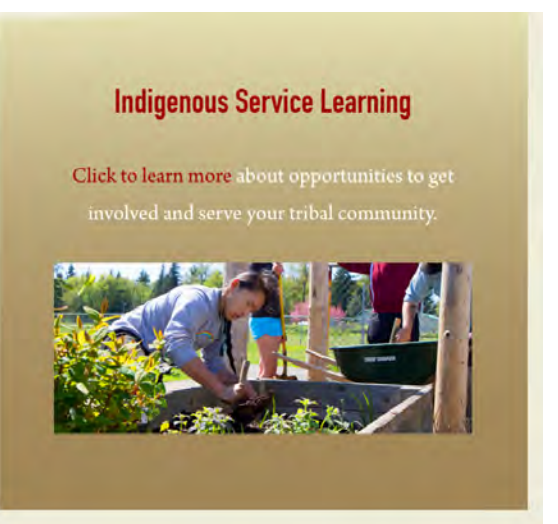